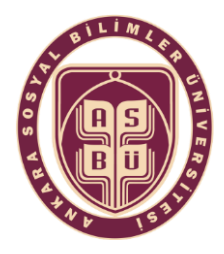

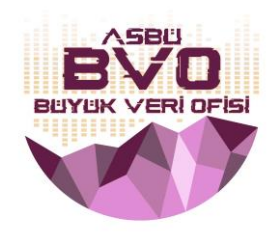

## SCOPUS Author ID Oluşturma, Düzenleme ve Entegrasyon İşlemleri

- Bu dokümanda Scopus Profili oluşturma, Scopus'taki yayınları tek profilde toplama ve Scopus Author ID Entegrasyonu işlemleri sırasıyla anlatılmaktadır.
- Scopus, kendi indeksinde taranan makalelerin yazarları için ayrı ayrı Yazar Profili (ve Scopus Author ID) oluşturabilmektedir.
- Yazar Profilinizde güncelleme yapmak ya da birden fazla profilinizi birleştirmek için Scopus Yazar Profili oluşturmanız gerekmektedir.
- Kampüs içi bağlantı ile kayıt ve düzenleme işlemleri gerçekleştirirken herhangi bir erişim engeli bulunmamaktadır. Kampüs dışı bağlantılarda *Global Protect* programı ile bağlanmanız gerekmektedir.
- 1. ADIM: SCOPUS Kullanıcı Hesabı Oluşturma:
- <u>https://www.scopus.com</u> adresine ilerleyiniz.
- "Create Account" sekmesi üzerinden yönlendirmeleri uygulayarak profil hesabınızı oluşturabilirsiniz.

| Scopus |                                                                              | Search Sources Lists SciVal >> | ⑦ ①           |
|--------|------------------------------------------------------------------------------|--------------------------------|---------------|
|        | Start exploring                                                              |                                |               |
|        | Discover the most reliable, relevant, up-to-date research. All in one place. |                                |               |
|        | C Documents Authors Affiliations                                             |                                |               |
|        | Search using: Author name                                                    |                                | Search tips ① |
|        | Enter last name *                                                            | Enter first name               |               |

NOT: Daha önce adınıza bir hesap bulunuyor fakat şifrenizi hatırlamıyorsanız "Sign In" sekmesi altında yer alan "Forgot Password?" seçeneğinden ilerleyiniz.

|                                                                                                    | Scopus                                                  | Q Search  | Lists       | Sources   | SciVal ⊲           | 0         | 侴                       | Create account Sig                                          | n in |  |
|----------------------------------------------------------------------------------------------------|---------------------------------------------------------|-----------|-------------|-----------|--------------------|-----------|-------------------------|-------------------------------------------------------------|------|--|
|                                                                                                    | This author profile is generated by Scopus. Learn more  |           |             |           |                    |           |                         |                                                             |      |  |
| O Social Sciences University of Ankara, Altindag, Turkey   Image: S8497063500 (○)   Image: Bittps://orcid.org/0000-0002-2896-0201   View more |                                                         |           |             |           |                    |           |                         |                                                             |      |  |
|                                                                                                    | 2 3 1   Citations by 2 documents Documents h-index View | View View | all metrics | >         |                    |           |                         |                                                             |      |  |
|                                                                                                    | 🗘 Set alert 🤌 Edit profile 🛛 🚥 More                     |           |             |           |                    |           |                         |                                                             |      |  |
|                                                                                                    | Document & citation trends                              |           |             |           | Most c             | ontribute | d Topics 2              | 018-2022 ①                                                  |      |  |
|                                                                                                    | 3                                                       |           |             | 2         | This au<br>about t | thor has  | no topics<br>general. L | at the moment. To learn why, or<br>earn more about Topics A | more |  |
|                                                                                                    | Documents                                               |           |             | Citations |                    |           |                         |                                                             |      |  |

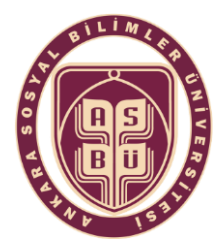

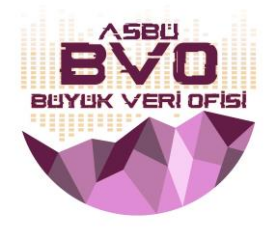

### 2. ADIM: SCOPUS Author ID Görüntüleme:

- > Hesabınızı oluşturduktan sonra "Sign In" sekmesine tıklayarak hesabınızı açınız.
- Gelen tarama ekranında "Authors" sekmesine tıklayarak soyadınızı ve adınızı yazarak aramayı başlatınız.

| € → ୯ û | A https://www.scopus.com/search/form.uri7display=authorLookup#author |                       |        |         |       |          |   | 🖾 1           | 2 IN 🗊 🕸               |
|---------|----------------------------------------------------------------------|-----------------------|--------|---------|-------|----------|---|---------------|------------------------|
| Scopus  | _                                                                    |                       | Search | Sources | Lists | SciVal ⇒ | 0 | ļ 🖻           | Create account Sign in |
|         | Start exp                                                            |                       |        |         |       |          |   |               |                        |
|         | Discover the most relation to -date research, All in one place.      |                       |        |         |       |          |   |               |                        |
|         | C Documents A Authors 📾 Affiliations                                 |                       |        |         |       |          |   |               |                        |
|         | Search using: Author name 🔍                                          |                       |        |         |       |          |   | Search tips ① |                        |
|         | Enter last name *<br>Karpuz                                          | Enter first name<br>B |        |         |       |          |   |               |                        |
|         | + Add affiliation                                                    |                       |        |         |       |          | 1 | Search Q      |                        |
|         |                                                                      |                       |        |         |       |          |   |               |                        |

> Gelen sonuç listesinde ad ve soyadınıza tıklayarak yazar profil sayfasını görüntüleyiniz.

| 4 author resu                    | lts                     |   |                             |                        |                       |                          | About Sco    | pus Author Identifier 🗲 |
|----------------------------------|-------------------------|---|-----------------------------|------------------------|-----------------------|--------------------------|--------------|-------------------------|
| Author Last name "Karpuz" , Auth | or first name <b>*8</b> |   |                             |                        |                       |                          |              |                         |
| ₽ Eda                            |                         |   |                             |                        |                       |                          |              |                         |
| Show exact matches only          |                         |   |                             |                        |                       |                          |              |                         |
| Refine results                   |                         | - |                             |                        |                       | Sort                     | on: Document | count (high-low)        |
| Limit to Eaclade                 |                         |   | Carneots                    | View citation overview | Request to merge auth | ion                      |              |                         |
| Affiliation                      | ^                       | _ | Author                      | Documents              | h-index 🕢             | Affiliation              | City         | Country/Territory       |
| Ałyon Kocatepe<br>Oniversitesi   | (1) >                   | 1 | Karpuz, Başak<br>Karpuz, B. | 60                     | 12                    | Dokuz Eylül Üniversitesi | temir        | Turkey                  |
| Dokuz Eylül Üniversitesi         | (1) >                   |   | Karpuz, Basak               |                        |                       |                          |              |                         |
| Faculty of Sciences and          | (1) >                   |   |                             |                        |                       |                          |              |                         |

> Yazar profil sayfası isminizin altında Scopus ID numarası yer almaktadır.

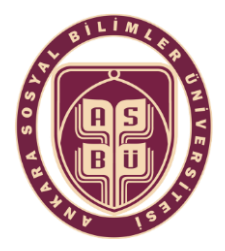

#### Ankara Sosyal Bilimler Üniversitesi Büyük Veri Ofisi

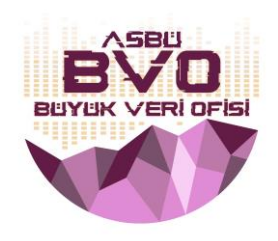

#### 3. ADIM: Yazar Birleştirme

Scopus üzerinde adınıza ait birden fazla Scopus ID numaranız bulunuyorsa tüm numaraları tek bir ID altında birleştirmeniz gerekmektedir. Bunun için önce <u>Scopus Ana Sayfasında</u> yer alan "Authors" sekmesine tıklayınız. Soyadınızın tamamını ve adınızın ilk harfini yazarak tekrar arama yapınız. Çıkan sonuçlarda yazarın içinde yer alan makalelerin tamamının size ait olduğundan eminseniz, birleştirmek istediğiniz profillerin yanındaki kutucukları işaretleyip "Request to merge authors" sekmesine tıklayınız.

| Refine results                                  |       |   |                                                          |                        |                    | Sort on:                        | Document cour        | nt (high-low)     |
|-------------------------------------------------|-------|---|----------------------------------------------------------|------------------------|--------------------|---------------------------------|----------------------|-------------------|
| Limit to Exclude                                |       |   | Show documents                                           | View citation overview | Request to merge a | uthors                          |                      |                   |
| Affiliation                                     | ~     |   | Author                                                   | Documents              | h-index 🕥          | Affiliation                     | City                 | Country/Territory |
| University of Health<br>Sciences                | (4) > |   | Yılmaz, Ahmet Seyda<br>Yilmaz, Ahmet Seyda<br>Yilmaz A S | п                      | 2                  | Recep Tayyip Erdogan University | Rize                 | Turkey            |
| Adana Numune Training<br>and Research Hospital  | (1) > |   | View last title 🗸                                        |                        |                    |                                 |                      |                   |
| Faculty of Medicine                             |       | • |                                                          |                        |                    |                                 |                      |                   |
| Recep Tayyip Erdog<br>University                |       | 2 | Yilmaz, Ahmet<br>Yilmaz, Ahmet                           | 6                      | 1                  | University of Health Sciences   | Istanbul             | Turkey            |
| T.C. Sağlık Bakanlığı                           | (1) > |   | View last title 🗸                                        |                        |                    |                                 |                      |                   |
| Adana Numune Egitim<br>ve Araştirma Hastanesine |       | 3 | Yilmaz, Ahmet Turan                                      | 1                      | 0                  | University of Health Sciences   | istanbul             | Turkey            |
|                                                 |       |   | View last title 🗸                                        |                        |                    |                                 |                      |                   |
| City                                            |       | - | Million Alternat                                         | 1                      |                    | Debuggies of Lincols Palareter  | to the second second | Tular             |
| Distantial                                      |       | 4 | riimaz, Anmet                                            | 1                      | 0                  | University of Health Sciences   | Istanbul             | Turkey            |

"Request to merge authors" sekmesine tıkladığınızda hangi alanları değiştirebileceğiniz bilgisi ekranda görüntülenmektedir. Tercih ettiğiniz yazar ismini seçtikten sonra devam ediniz ve işlemi onaylayınız.

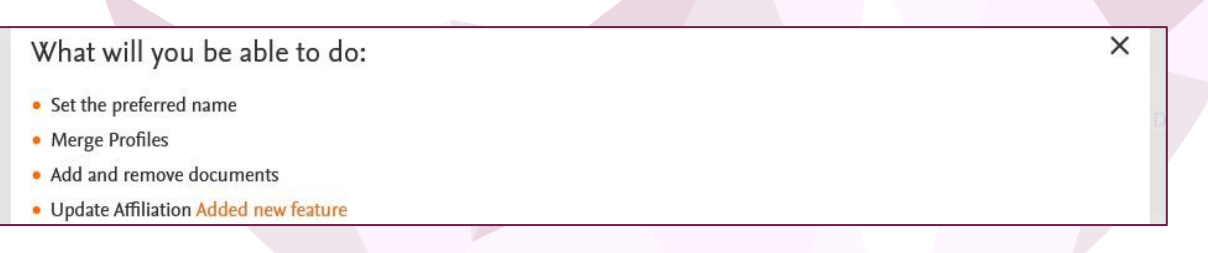

Onay işleminden sonra gelen ekranda yazar profil seçim işlemi ve size ait yayınları belirlemeniz gerekmektedir. Bu alanda size ait olmayan yayınları seçerek kaldırabilirsiniz.

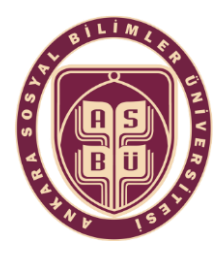

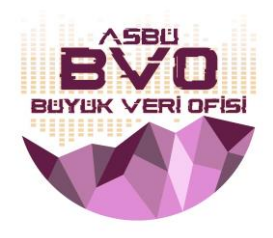

# 4. ADIM: Affiliation Change (Kurum İsmini Değiştirme)

- Bazı profillerde yazarların kurumları eski kurumları veya hatalı bir kurum olabilmektedir. Uluslararası Sıralama Kuruluşlarının yaptığı sıralamalarda üniversitemizin daha iyi skorlar elde etmesi için Kurum İsmi olarak <u>ASBÜ Scopus Kurumsal Profili</u> seçilmelidir.
- Kurum ismini değiştirmek için Scopus Search sayfasında sağ üst köşedeki simgeyi tıklayınız. Açılan pencereden "View my author profile" seçeneğine tıklayarak Yazar Profilinize ilerleyiniz.
- Yazar profilinizde aşağı bölümde yer alan "Edit Profile" bölümünden kurum isminizi değiştiriniz. Kurum isminiz seçenekler arasında görünmüyorsa <u>bigdata@asbu.edu.tr</u> adresine durumu bildiriniz.

| Sign in     | ते Create account               | 0              | SciVal     | Sources        | rch Lists    | Qs                        |                                             | Scopus                                            | 101 |
|-------------|---------------------------------|----------------|------------|----------------|--------------|---------------------------|---------------------------------------------|---------------------------------------------------|-----|
|             |                                 |                |            |                |              | 6                         | enerated by Scopus. Learn more              | This author profile is get                        |     |
|             | v more                          | 896-0201       | 0000-0002- | ps://orcid.org | 00 () (0)    | dag, Turkey © 5849706     | Mahmut Sa<br>University of Ankara, Altindag | <b>Yigiter,</b><br><sup>①</sup> Social Sciences U |     |
|             |                                 |                |            | \$ >           | View all met | 1<br>h-index View h-graph | 3<br>Documents                              | 2<br>Citations by 2 docum                         |     |
| _ 5         |                                 |                |            |                |              |                           | C Edit profile                              | ा Set alert                                       |     |
|             | pics 2018–2022 ①                | t contributed  | M          |                |              |                           | on trends                                   | Document & citatio                                |     |
| my, or more | ral. Learn more about Topics 7  | ut topics in g | ab         | 2              |              |                           |                                             | 3                                                 |     |
|             |                                 |                |            | Citations      |              |                           |                                             | Documents                                         |     |
|             | apics at the monent. To learn w | aution has r   | ab         | 2<br>Citations |              |                           |                                             | Documents                                         |     |

### 5. ADIM: Scopus Author ID Entegrasyonu

Bu adımda ise oluşturduğunuz Scopus Yazar Profilinizde yer alan Scopus Author ID'yi UNIS sistemine entegre etme anlatılacaktır.

- > Scopus Yazar Profilinize gidiniz.
- > SC simgesinin yanındaki 11 haneli numarayı seçiniz ve kopyalayınız.
- > UNIS sistemine giriş yapınız.
- > "Akademik Özgeçmiş" bölümünün altındaki "Endeksler ve Linkler" bölümüne ilerleyiniz.
- Açılan sayfada kopyaladığınız ID'yi "Scopus Author Id" bölümüne yapıştırınız ve en alttaki "Kaydet ve Kapat" seçeneği ile işlemi sonlandırınız.

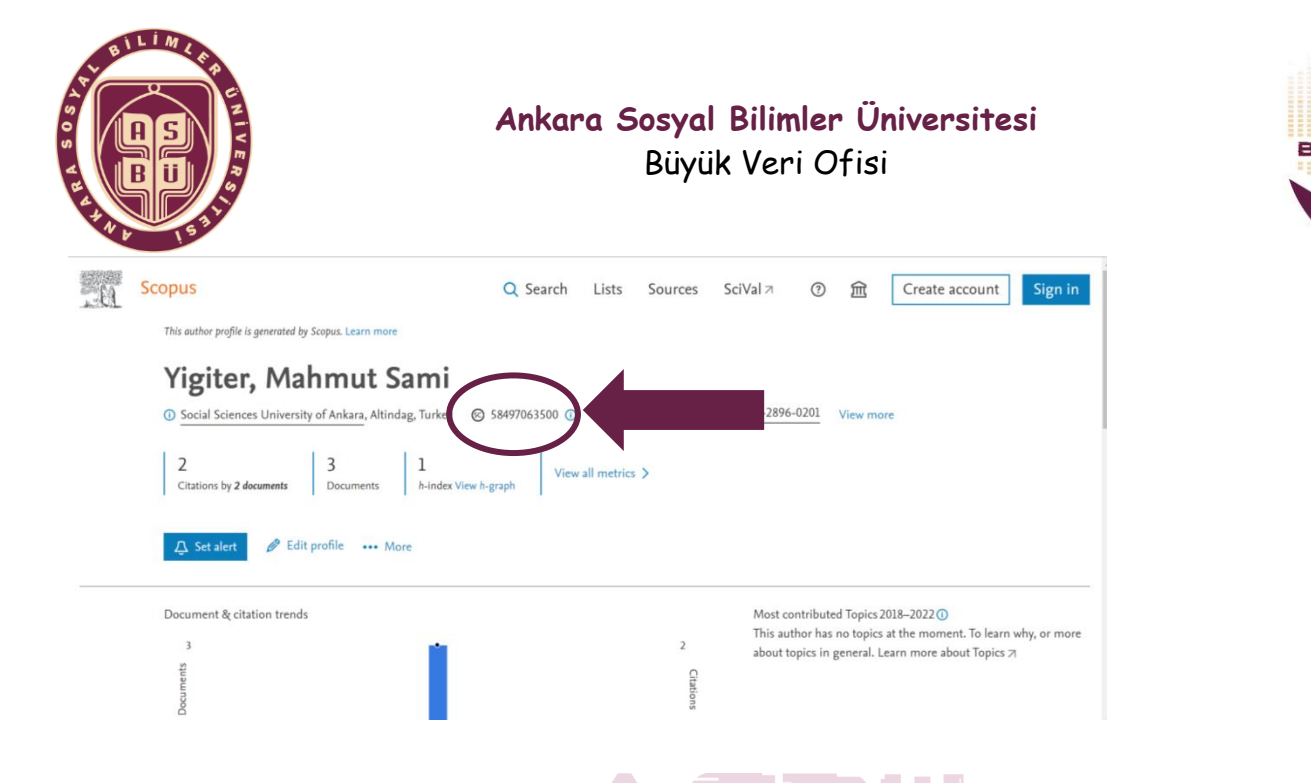

> Aşağıdaki linkte yer alan videoda tüm aşamalar ayrıntıları ile anlatılmaktadır. Dileyen araştırmacılarımız bu videoyu izleyebilir:

https://youtu.be/-fhruCcX6OY?si=MExclweYvG4BI9UO

Sorularınız için bize ulaşabilirsiniz:

ASBÜ Büyük Veri Ofisi

Mail: <u>bigdata@asbu.edu.tr</u>

Telefon: 0 312 596 44 44 / 8862-8865